## Macintosh用P2カードフォーマッター

フォーマッターソフトは、Macintosh PowerBookのPCカードスロットまたは対 応しているP2機器を使用してP2カードの フォーマットを行うためのソフトです。

## <P2カードフォーマッターのインストール>

- **1** 付属のCD-ROMを挿入します。
- **2** CD-ROM 内の **Macintosh** フォル ダーをダブルクリックします。
- 3 Mac OS X 10.4の場合(PCカード スロット/AJ-PCD20/AJ-PCD35 のみ) Tiger フォルダーをダブルクリック します。

Mac OS X 10.5の場合 Leopard フォルダーをダブルクリッ クします。

Mac OS X 10.6の場合 SnowLeopard フォルダーをダブル クリックします。

Mac OS X 10.7の場合 Lion フォルダーをダブルクリックし ます。

Mac OS X 10.8の場合 Mountain Lion フォルダーをダブル クリックします。

- 4 P2Formatterフォルダーをダブル クリックします。
- 5 P2Formatter.dmgをダブルクリック すると新しいウィンドウが開きます。
- 6 開いたウィンドウの中に表示されて いるP2Formatterをデスクトップ など適当な場所にコピーします。

<P2カードフォーマッターのアンインストール>

- P2Formatterをゴミ箱にドラッグ し、「Finder」メニューの「ゴミ箱を 空にする」を選択します。
- 確認ウィンドウの「OK」ボタンをク リックすると削除されます。

## <P2カードのフォーマット>

 P2Formatterのアイコンをダブルク リックします。
図33のような警告ウィンドウが表示 されたときは、「OK」ボタンをクリッ クします。

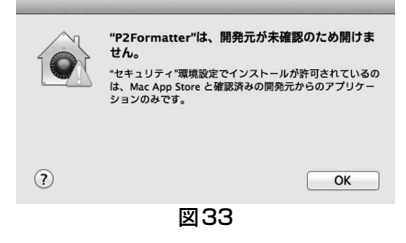

あらためて「Ctrl」キーを押しながら P2Formatterのアイコンをクリック し、表示されるメニューで「開く」を 選択してください。 図34のような確認ウィンドウが表示 されますので、「開く」ボタンをクリッ クしてください。

|   | "P2Formatter"の開発元は未確認です。開いても<br>よろしいですか?<br>"P2Formatter"を開くと、この Mac でこのアプリケーショ<br>ンの実行が常に許可されます。 |  |
|---|---------------------------------------------------------------------------------------------------|--|
| 0 | 開く キャンセル                                                                                          |  |
|   | 図34                                                                                               |  |

2 図35のような入力ウィンドウが表示 されたときは、管理者権限を持つユー ザーのアカウント名とパスワードを 入力して「OK」ボタンをクリックし てください。

この場合、管理者のアクセス許可がないとフォーマッターが起動しません。

| P2Formatter<br>を許可するに | r が変更を加えようとしています。 これ<br>は、パスワードを入力してください。 |
|-----------------------|-------------------------------------------|
| 名前:                   |                                           |
| パスワード:                |                                           |
|                       | キャンセル OK                                  |
|                       | 図35                                       |

3 P2カードフォーマッターが起動する と、図36のようなP2カードのフォー マッターウィンドウが表示されます。

|                                           |                                                            | _а             |  |  |
|-------------------------------------------|------------------------------------------------------------|----------------|--|--|
|                                           | P2Formatter                                                |                |  |  |
| AJ-PCD20 #1<br>AJ-PCD20 #2<br>AJ-PCD20 #3 | スロット: AJ-PCD20 #1<br>トータル容量: 30152 MB                      | —b<br>—c       |  |  |
| AJ-PCD20 #4<br>AJ-PCD20 #5<br>Broadcast   | シリアル番号: AZR09A0051<br>書込み禁止SW: OFF<br>ポリュームラベル: AZR09A0051 | —d<br>—e<br>—f |  |  |
| ボリュームラベルにシリアル番号を使用する: □                   |                                                            |                |  |  |
| (フォーマット) ( <u>株</u> 7一)                   |                                                            |                |  |  |
| 図36                                       |                                                            |                |  |  |

- a フォーマットするP2カードが挿 入されているスロットを選択しま す。
- b 選択されたスロットを表示しま す。
- c P2カードの容量を表示します。
- d 挿入されているP2カードのシリ アル番号を表示します。
- e 書き込み禁止スイッチの状態を表示します。
- f 設定するボリュームラベル名を入 力します。
- g チェックを入れると、ボリューム ラベルとしてP2カードのシリア ル番号を入力します。
- h チェックを入れるとP2カード上 のデータを完全に消去します。
- i P2カードフォーマッターのウィ ンドウを閉じます。
- j フォーマットを開始します。
- 4 ボリュームラベルなどの設定を行い、 「フォーマット」ボタンをクリックします。

EシリーズのP2カード、またはFシ リーズのP2カードの場合、図37の ような残寿命表示のウィンドウが表 示されますので、残寿命を確認して 「OK」ボタンをクリックします。

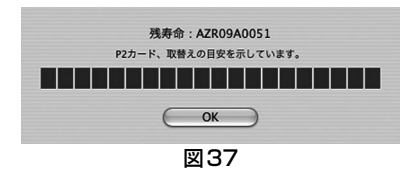

5

図36のウィンドウで「完全消去」の チェックボックスにチェックを入れ ていない場合、図38のような警告 のウィンドウが表示されますので、 確認して「OK」ボタンをクリックす るとフォーマットが始まります。 6

| P2カードの                    | フォーマット                                                                     |
|---------------------------|----------------------------------------------------------------------------|
| 警告: フォ-<br>カードをフ<br>リックして | ーマットするとこのP2カードのすべてのデータが消去されます。<br>ォーマットするには[OK]を、終了する場合は[キャンセル]をク<br>ください。 |
|                           | (キャンセル) OK                                                                 |
|                           | 図38                                                                        |

図36のウィンドウで「完全消去」の チェックボックスにチェックを入れ た場合、図39のような警告のウィン ドウが表示されますので、確認して 「OK」ボタンをクリックします。

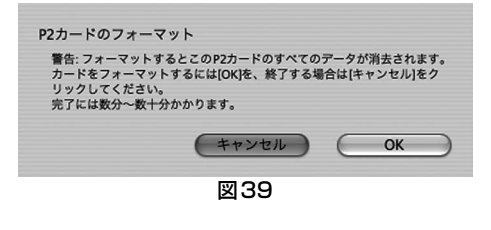

この場合、さらに図40のような警告 のウィンドウが表示されますので、確 認して「OK」ボタンをクリックする とフォーマットが始まります。

| P2カードのフォー            | マット                    |       |    |           |
|----------------------|------------------------|-------|----|-----------|
| 完全消去を実施し<br>完了には数分〜数 | てもよろしいですか?<br>十分かかります。 |       |    |           |
|                      | キャンセル                  | $\in$ | OK | $\supset$ |

図40

フォーマット中は、処理の進捗が 図41のようにプログレスバーで表示 されます。 フォーマット中に図35のような入力 ウィンドウが表示されたときは、管理 者権限を持つユーザーのアカウント 名とパスワードを入力して「OK」ボ タンをクリックしてください。 「キャンセル」ボタンをクリックすると フォーマットが正しく行われません。 この場合、P2カードは使用できない 状態になりますので、再度フォーマッ トを行ってください。

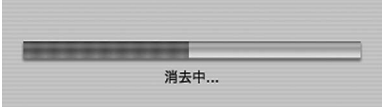

図41

7 図36のウィンドウで「終了」ボタン をクリックし、フォーマッターを終了 します。 <ノート>

- フォーマットにより消去されたデータは 復元することができません。フォーマッ トは必ずデータを確認した後に実行して ください。
- フォーマッター起動中はP2カードの取り出しを行わないでください。
- P2ドライブ(AJ-PCD10を除く)でご 使用の場合、P2カードのフォーマット 後、フォーマット対象外のP2カードに もアクセスするため、アクセスインジ ケーターが点滅します。アクセスインジ ケーター点滅中はP2カードの取り出し は行わないでください。
- ●AJ-PCD20のフォーマッターではAJ-PCD35は動作しません。AJ-PCD35 のフォーマッター(Ver 1.30以上)に 更新してください。
- ●「ボリュームラベルにシリアル番号を使用する」にチェックを入れると、ボリュームラベル名としてP2カードのシリアル番号が自動的に入力されます。ただし、シリアル番号から変更して、別の名前を入力すると変更された名前でボリュームラベル名が設定されます。
- ●EシリーズのP2カード、またはFシリーズのP2カードの場合、P2カードの残 寿命が以下のように表示されます。

| 残寿命          | 表示色 | 表示            |
|--------------|-----|---------------|
| 100%<br>~61% | 青色  |               |
| 60%~<br>21%  | 緑色  |               |
| 20%~<br>9%   | 黄色  |               |
| 8%~<br>1%    | 赤色  |               |
| 0%           | 赤色  | RUN DOWN CARD |

- ●「RUN DOWN CARD」が表示された場 合は、フォーマットを正常に行うことが できません。1週間以内のデータバック アップとカード交換をおすすめします。 引き続き使用された場合、正常に記録、ま たは再生されないことがあります。
- ●完全消去機能は書き込み動作と同等の処 理を行いますので、残寿命が減少しま す。